## **Air Force Personnel Center**

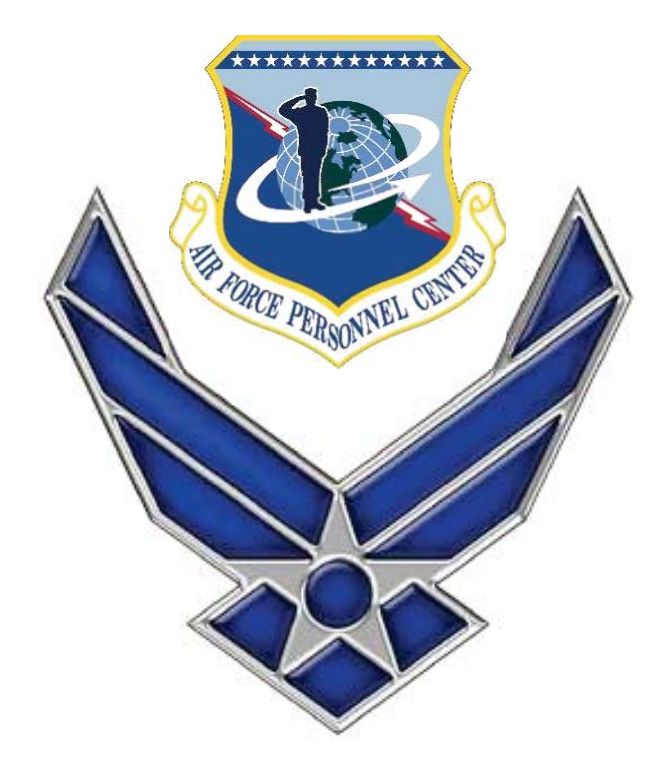

# How Retiree's gain access to myPers

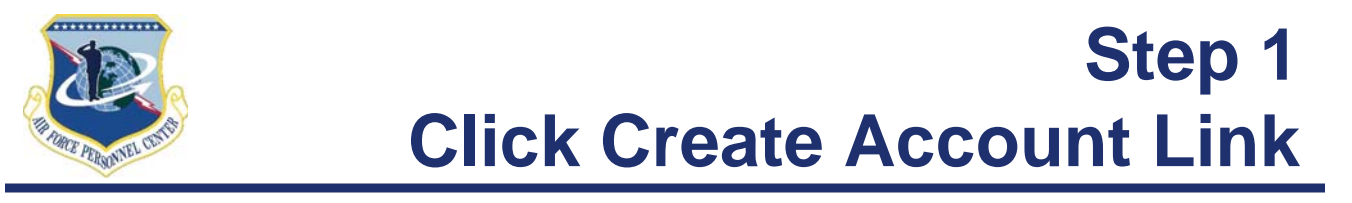

#### Enter the URL: <u>https://mypers.af.mil</u>

my Pers

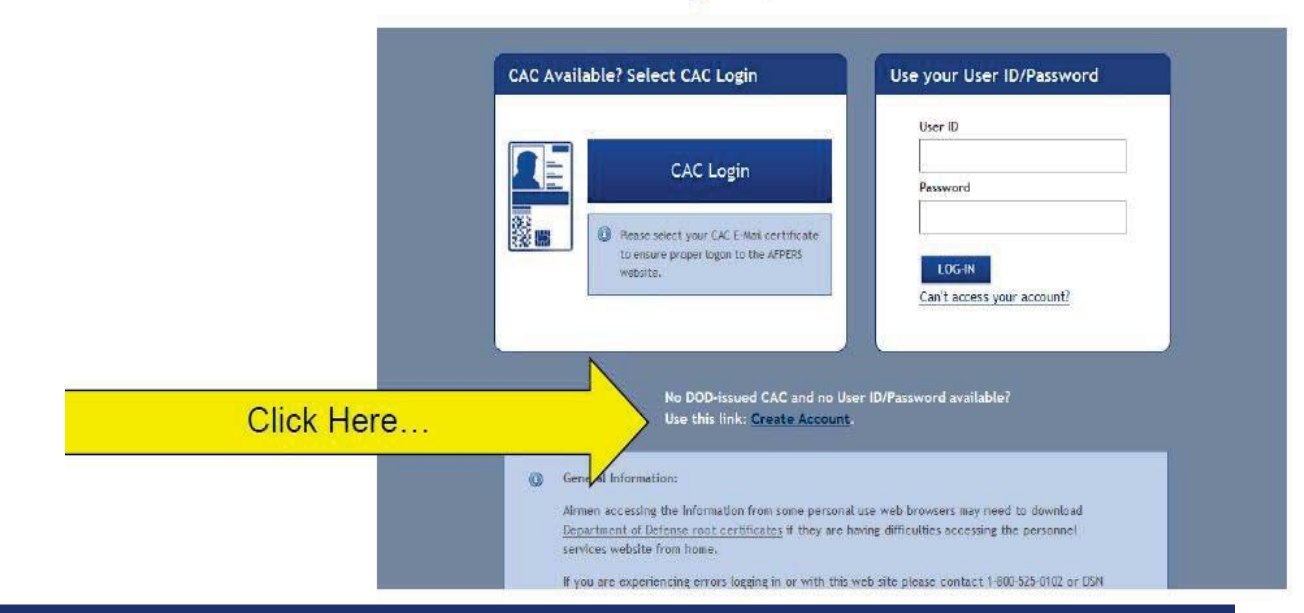

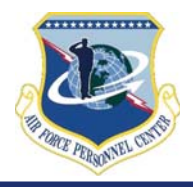

### Step 2 Identify yourself

my Pers

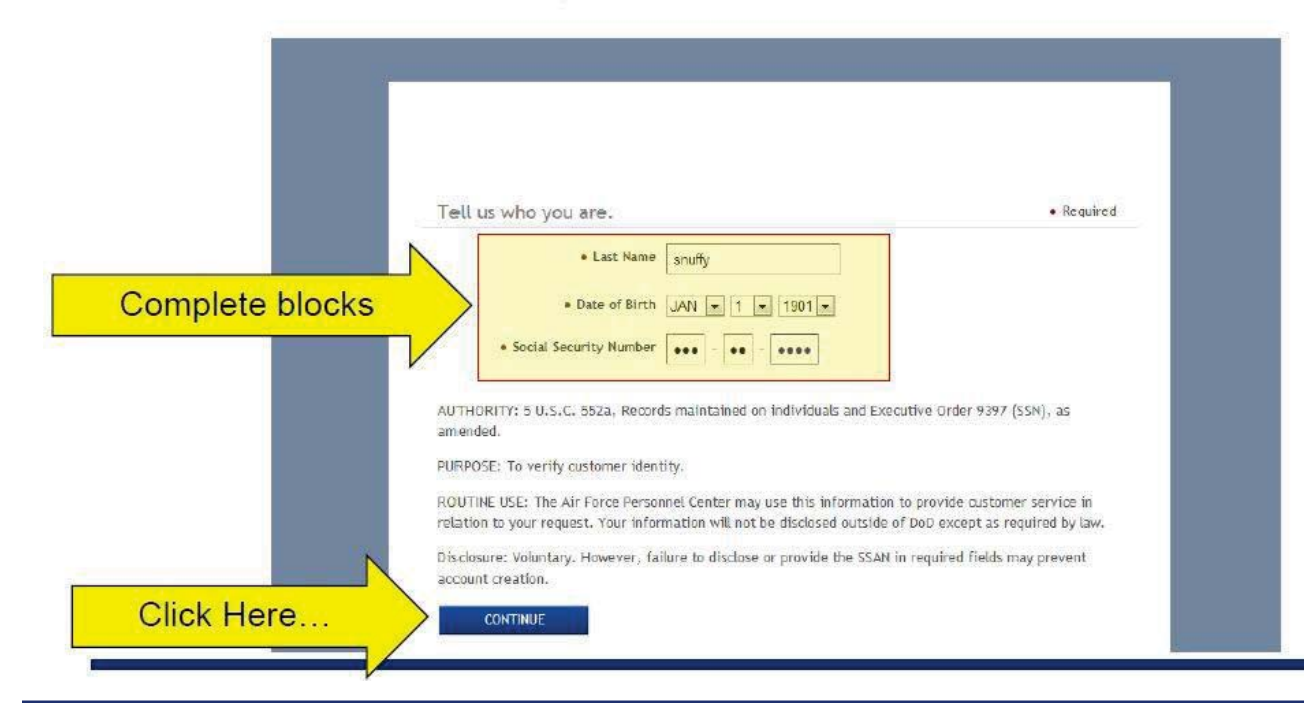

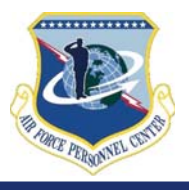

# What happens in the background

- The system checks to make sure you do not currently have a myPers account
  - If you currently have an account, the system will redirect you to go through the reset password or remember login option located on the main page
- If no account is located in myPers
  - The information you provided is validated against MilPDS
  - If information matches you establish your login and password for myPers
  - Must also provide information required by AFSCI 8520 (PIN and security questions)

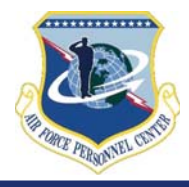

### Step 3 Login, password, etc.

|                 | • User ID                               | Check Availability |
|-----------------|-----------------------------------------|--------------------|
|                 | Password                                |                    |
|                 | <ul> <li>Verify Password</li> </ul>     |                    |
|                 | • PIN                                   |                    |
|                 | • Verify PIN                            |                    |
| Complete blocks | Security Question 1                     |                    |
|                 | Secret Answer 1                         |                    |
| r               | Security Question 2                     |                    |
|                 | <ul> <li>Secret Answer 2</li> </ul>     |                    |
|                 | <ul> <li>Security Question 3</li> </ul> |                    |
|                 | Secret Answer 3                         |                    |
|                 | Security Question 4                     |                    |
|                 | Secret Answer 4                         |                    |
|                 | Security Question 5                     |                    |
|                 | <ul> <li>Secret Answer 5</li> </ul>     |                    |
| Click Here      | CREATE ACCOUNT                          |                    |
|                 |                                         |                    |

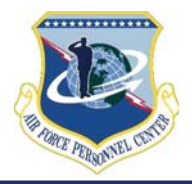

### Step 4 Log into myPers

my Pers

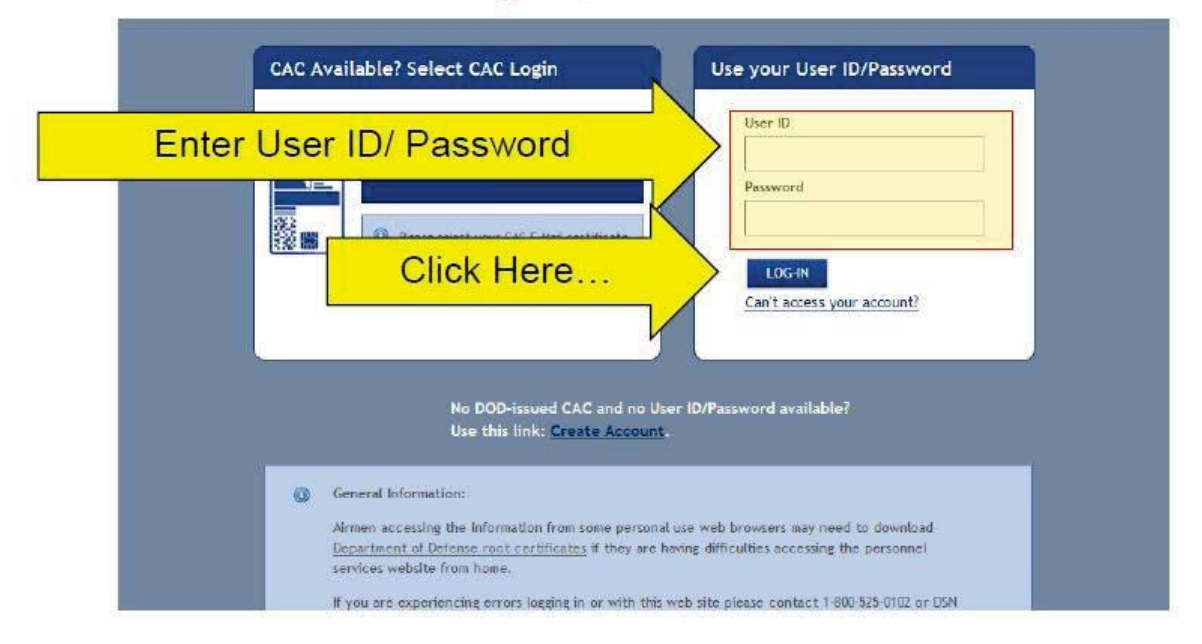

### **Air Force Personnel Center**

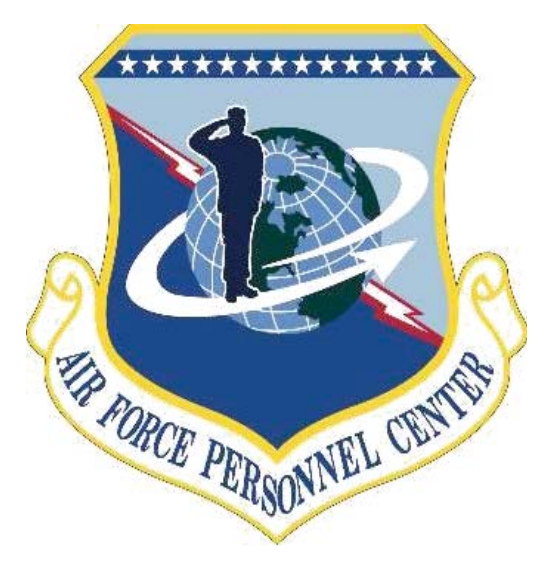